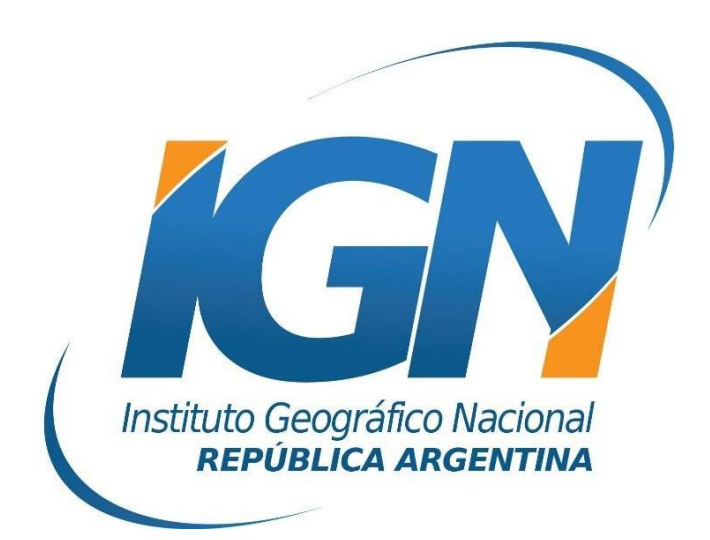

# Instructivo para transformar coordenadas al Marco de Referencia Geodésico Nacional POSGAR 07 mediante QGIS

# Dirección de Geodesia Instituto Geográfico Nacional

## Índice

| 1.  | Introducción                                 | 3 |
|-----|----------------------------------------------|---|
| 2.  | Procedimiento                                | 4 |
| 2.1 | L. Definición de la proyección               | 4 |
| 2.2 | 2. Proyectar una capa                        | 6 |
| 3.  | Proyecciones personalizadas según provincia  | 8 |
| 4.  | Uso combinado con la proyección Gauss-Krüger | 9 |

### 1. Introducción

Con el objetivo de adoptar un Marco de Referencia único para todo el país surge la necesidad de realizar el cambio de los marcos de referencia provinciales (o PASMA) al marco POSGAR07. Este pasaje se realiza mediante la aplicación de una transformación de Helmert de 7 parámetros. En este instructivo se detallan todos los pasos para realizar dicho procedimiento con el software librey de código abierto QGIS.

### 2. Procedimiento

La estrategia utilizada para transformar coordenadas de entidades que se encuentren vinculadas a una red geodésica provincial o nacional (PASMA) al Marco de Referencia geodésico oficial POSGAR07 consiste en la generación de una proyección personalizada que contemple una transformación de Helmert de 7 parámetros.

Cada red provincial o nacional requerirá su propia definición de proyección personalizada con sus respectivos parámetros. La definición de éstas se determinará mediante un formato perteneciente a la librería de proyección PROJ4.

De esta manera será posible reproyectar datos vectoriales y ráster para poder expresar los resultados en el Marco de Referencia Geodésico Nacional vigente.

#### 2.1. Definición de la proyección

Una vez inicializado el programa QGIS, se debe buscar la opción **Configuración** perteneciente a la barra de menú. Allí se opta por **Proyecciones personalizadas** como se muestra en la Figura 1.

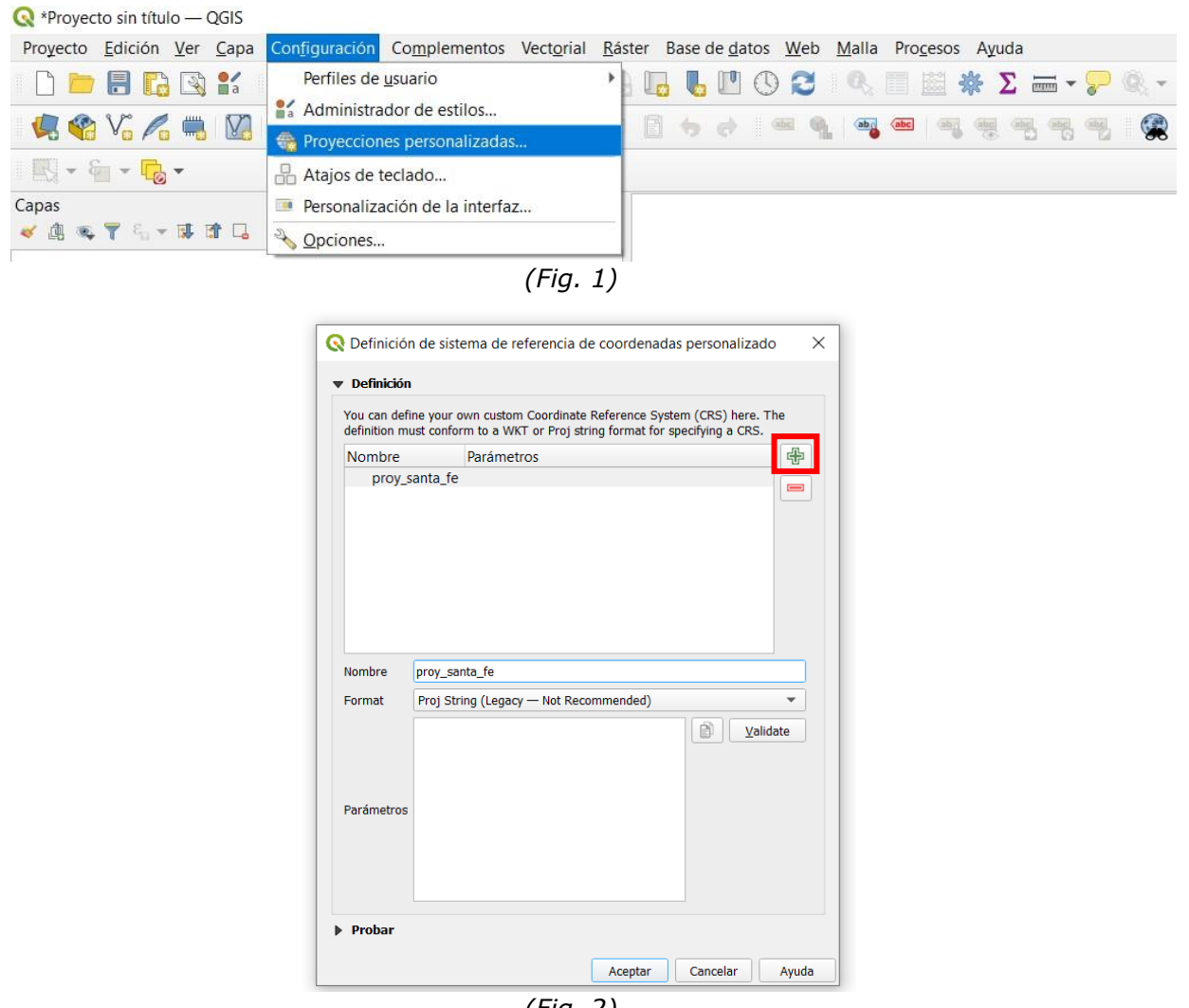

(Fig. 2)

Se desplegará una ventana (Figura 2), donde se define la proyección personalizada. En este caso se utilizará de ejemplo una proyección que permitirá reproyectar entidades que se encuentren vinculadas a la red provincial de Santa Fe.

Seleccionando el botón "+", se inicia una nueva definición de proyección. Se le coloca un nombre arbitrario, que por ejemplo pueda estar relacionado con la zona donde se encuentren los elementos a reproyectar, en este caso Santa Fe. Habrá que verificar que el formato del comando de proyección sea **Proj String**. El comando de la proyección es el siguiente:

```
proj=longlat +ellps=WGS84 +towgs84=1.509,-4.222,-0.619,
0.005727,0.002622,0.001712,-0.147596399990846 +no_defs
```

Donde el usuario puede interpretar fácilmente cada uno de los parámetros referentes al sistema de referencia, el elipsoide de referencia y los 7 parámetros de transformación correspondientes a la provincia de Santa Fe a través del comando"+toWGS84".

| Nombre | definition must conform to a WKT or Proj string format for specifying a CRS. |                                                                                                   |  |
|--------|------------------------------------------------------------------------------|---------------------------------------------------------------------------------------------------|--|
| Nomble |                                                                              | Parámetros 🖶                                                                                      |  |
|        |                                                                              |                                                                                                   |  |
| Nombre | proy_sar                                                                     | nta_fe                                                                                            |  |
| Format | Proj Stri                                                                    | ing (Legacy — Not Recommended) 🔹 🔻                                                                |  |
|        | +proj=lo<br>+towgs8                                                          | onglat +ellps=WGS84<br>84=1.509,-4.222,-0.619,0.005727,0.002<br>01712,-0.147596399990846 +no_defs |  |
|        | 622,0.00                                                                     |                                                                                                   |  |

(Fig. 3)

Como se puede observar en la figura 3, la línea de comando se ingresa en el casillero **Parámetros**.

Una vez definida la proyección se debe validar la misma con el botón **Validate** que se encuentra a la derecha de los parámetros, para corroborar que la sintaxis del comando esté escrita correctamente y la proyección sea válida.

Asimismo, existe la posibilidad de realizar una prueba para verificar que la proyección funcione de la manera esperada. Para ello, deben ingresarse coordenadas de un punto vinculadas a la red provincial y luego seleccionar el botón **Calcular** como se muestra en la Figura 4. Así se obtendrán las coordenadas de dicho punto en POSGAR07. Para asegurarse de que las coordenadas destino sean correctas, es recomendable utilizar la calculadora https://www.ign.gob.ar/NuestrasActividades/Geodesia/Posgar/Calculadora para verificar que las coordenadas obtenidas en POSGAR07 sean las correctas.

| Definició                                                                                                    | n de sistema de referencia de coordenadas personalizado                                                                  | 2  |  |  |  |  |
|----------------------------------------------------------------------------------------------------|----------------------------------------------------------------------------------------------------|----|--|--|--|--|
|                                                                                                    |                                                                                                    |    |  |  |  |  |
| Nombre                                                                                                    | proy_santa_fe                                                                                                    |    |  |  |  |  |
| Format                                                                                                    | Proj String (Legacy — Not Recommended)                                                                                   |    |  |  |  |  |
|                                                                                                    | +proj=longlat +ellps=WGS84<br>+towgs84=1.509,-4.222,-0.619,0.005727,0.<br>002622,0.001712,-0.147596399990846<br>+no_defs |    |  |  |  |  |
| Parámetros                                                                                                    |                                                                                                    |    |  |  |  |  |
| Probar Use los cuadros de texto para probar la definición del SRC que está creando.<br>Introduzca una coordenada donde tanto la lat/long como el resultado<br>transformado sean conocidos (por ejemplo tomándolos de un mapa). Pulse luego |                                                                                                    |    |  |  |  |  |
| el botón Cal                                                                                                    | cular para ver si le definición del SRC que está creando es correcto.                                                    |    |  |  |  |  |
| Norte                                                                                                    |                                                                                                    |    |  |  |  |  |
| Este                                                                                                    |                                                                                                    |    |  |  |  |  |
|                                                                                                    | Calcular                                                                                                    |    |  |  |  |  |
|                                                                                                    | Aceptar Cancelar Ayuc                                                                                                    | la |  |  |  |  |

(Fig. 4)

Al 'aceptar' quedará definida la nueva proyección personalizada.

#### 2.2. Proyectar una capa

Una vez definida la proyección se podrá proceder a **reproyectar** una capa. En el siguiente ejemplo se importó un shapefile de un punto situado en la provincia de Santa Fe, perteneciente a la red provincial.

Como en este caso se proyectará un dato vectorial habrá que dirigirse al menú *Vectorial*, optar por *Herramienta de gestión de datos* y luego *Reproyectar capa* (Figura 5).

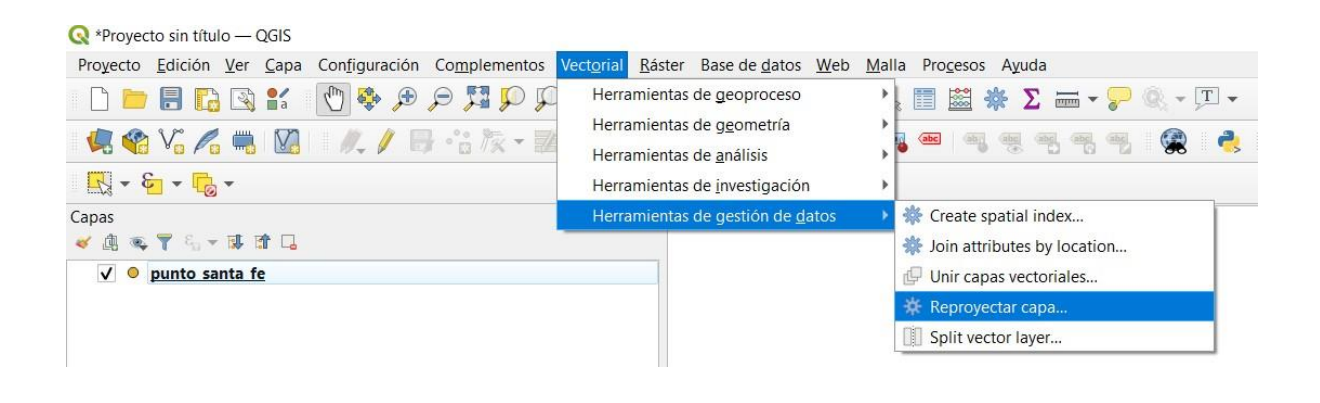

(Fig. 5)

Se debe escoger la capa a proyectar definiéndola en **Capa de entrada** y luego elegir el **SRC objetivo** (sistema de referencia de coordenadas). Aquí se debe buscar la proyección creada, que se encuentra en el listado de **Sistemas de proyección definidos por el usuario**.

|                                                                                              | Registro                                                       |                    | Reprovectar cana                                                                                                    |
|----------------------------------------------------------------------------------------------|----------------------------------------------------------------|--------------------|----------------------------------------------------------------------------------------------------|
| apa de entrada<br>° punto_sant<br>Objetos sele<br>RC objetivo<br>JSER:100002 -<br>r Advanced | a_fe [EPSG:4326] eccionados solamente proy_santa_fe Parameters | <b>. دی</b> کر<br> | Este algoritmo reproyecta una cap<br>vectorial. Crea una capa nueva co<br>los mismos objetos que la de<br>entrada, pero con sus geometrías<br>reproyectadas al nuevo SRC.<br>Este algoritmo no modifica los<br>atributos. |
| Coordinate op                                                                                | peration [opcional]                                            |                    |                                                                                                    |
| 1 Inverse o                                                                                  | f Transformation                                               | WGS84 Unknown      | Use                                                                                                    |
|                                                                                              |                                                                |                    |                                                                                                    |
|                                                                                              |                                                                |                    | •                                                                                                    |

(Fig. 6)

Una vez ejecutada la herramienta se obtiene una nueva capa reproyectada, en la que las entidades poseen coordenadas asociadas al marco de referencia POSGAR07.

### 3. Proyecciones personalizadas según provincia

En la Tabla 1 se detallan las descripciones que deben tener las proyecciones personalizadas según cada provincia y red para transformar coordenadas de entidades vectoriales a POSGAR07.

| Provincia / Red      | Proyección en formato PROJ                                                                                         |
|----------------------|----------------------------------------------------------------------------------------------------|
| BUENOS AIRES (PROV.) | +proj=longlat +ellps=WGS84 +towgs84=-0.019,2.418,-1.810,-<br>0.068918,-0.011429,-0.030926,0.0183710900 +no_defs    |
| BUENOS AIRES (PASMA) | +proj=longlat +ellps=WGS84 +towgs84=1.051,1.325,-0.038,-<br>0.005125,0.027715,-0.044405,0.0021505320 +no_defs      |
| CATAMARCA (PASMA)    | +proj=longlat +ellps=WGS84 +towgs84=-6.499,-<br>6.305,3.741,0.216920,-0.052818,0.228955,-0.1218840000 +no_defs     |
| CHACO(PROV.)         | +proj=longlat +ellps=WGS84 +towgs84=-6.633,8.439,-15.929,-<br>0.494470,-0.317220,0.043445,0.3537386000 +no_defs    |
| CHACO (PASMA)        | +proj=longlat +ellps=WGS84 +towgs84=1.340,1.018,-0.346,-<br>0.009007,0.040145,-0.040949,-0.0713619600 +no_defs     |
| CHUBUT(PROV.)        | +proj=longlat +ellps=WGS84 +towgs84=-0.152,-0.962,-<br>0.003,0.027740,-0.000297,0.014419,-0.0648549000 +no_defs    |
| CHUBUT (PASMA)       | +proj=longlat +ellps=WGS84 +towgs84=-7.365,-<br>10.099,7.572,0.391988,-0.050686,0.280938,0.0535143900<br>+no_defs  |
| CÓRDOBA(PROV.)       | +proj=longlat +ellps=WGS84 +towgs84=1.095,0.731,0.042,-<br>0.005090,0.016748,-0.039081,0.0286879300 +no_defs       |
| CORRIENTES (PROV.)   | +proj=longlat +ellps=WGS84<br>+towgs84=1.802,0.825,0.510,0.026186,0.039533,-0.057727,-<br>0.1126084000 +no_defs    |
| CORRIENTES (PASMA)   | +proj=longlat +ellps=WGS84 +towgs84=0.157,-<br>0.027,1.148,0.048357,0.031737,0.002647,0.0817692700 +no_defs        |
| ENTRE RÍOS (PROV.)   | +proj=longlat +ellps=WGS84 +towgs84=-3.750,-<br>14.450,16.399,0.642347,0.192136,0.305834,-0.1453053000<br>+no_defs |
| ENTRE RÍOS (PASMA)   | +proj=longlat +ellps=WGS84 +towgs84=-0.357,-<br>0.320,0.974,0.040251,0.030369,0.020768,0.0021269940 +no_defs       |
| FORMOSA (PROV.)      | +proj=longlat +ellps=WGS84 +towgs84=17.935,-<br>4.290,25.262,0.717865,0.635270,-0.388600,-0.2634570000<br>+no_defs |
| FORMOSA (PASMA)      | +proj=longlat +ellps=WGS84 +towgs84=2.628,-<br>0.014,3.087,0.092659,0.107417,-0.058129,-0.1034595000 +no_defs      |
| JUJUY (PROV.)        | +proj=longlat +ellps=WGS84 +towgs84=-17.862,-<br>9.221,9.902,0.439274,-0.164914,0.554636,0.5345147000 +no_defs     |
| JUJUY (PASMA)        | +proj=longlat +ellps=WGS84 +towgs84=-5.088,-<br>2.213,1.158,0.100335,-0.082475,0.135186,0.1640679000 +no_defs      |
| LA PAMPA (PASMA)     | +proj=longlat +ellps=WGS84 +towgs84=1.600,-<br>3.254,5.353,0.207465,0.097318,-0.006569,0.0185529900 +no_defs       |
| LA RIOJA (PASMA)     | +proj=longlat +ellps=WGS84 +towgs84=-9.476,-<br>3.920,1.740,0.127420,-0.122509,0.278417,0.1938372000 +no_defs      |
| MENDOZA (PROV.)      | +proj=longlat +ellps=WGS84 +towgs84=-0.333,-<br>0.144,0.008,0.007218,-0.010125,0.003285,-0.0029172270 +no_defs     |
| MENDOZA (PASMA)      | +proj=longlat +ellps=WGS84 +towgs84=-2.257,-0.107,-1.853,-<br>0.020994,-0.059860,0.041250,0.0008138450 +no_defs    |
| MISIONES (PROV.)     | +proj=longlat +ellps=WGS84 +towgs84=3.866,5.864,-3.772,-<br>0.197213,0.072900,-0.144305,0.0323830600 +no_defs      |

| Provincia / Red                     | Proyección en formato PROJ                                                                                                    |
|-------------------------------------|----------------------------------------------------------------------------------------------------|
| MISIONES (PASMA)<br>NEUQUÉN (PROV.) | +proj=longlat +ellps=WGS84 +towgs84=0.447,<br>0.184,1.086,0.048446,0.038868,-0.010696,0.0162445100 +no_defs<br>+proj=longlat +ellps=WGS84 +towgs84=3.334,-                       |
| NEUQUÉN (PASMA)                     | 4.635,6.251,0.264011,0.113672,-0.057830,-0.0023807460 +no_dets<br>+proj=longlat +ellps=WGS84 +towgs84=-16.301,-<br>9.995,6.367,0.372557,-0.272644,0.462832,0.2058445000 +no_defs |
| RÍO NEGRO (PROV.)                   | +proj=longlat +ellps=WGS84 +towgs84=-0.140,-<br>1.185,0.383,0.053395,0.003466,0.006613,-0.1363116000 +no_defs                                                                    |
| RÍO NEGRO (PASMA)                   | +proj=longlat +ellps=WGS84 +towgs84=-2.495,5.532,-6.694,-<br>0.251800,-0.104139,0.001795,0.0708574200 +no_defs                                                                   |
| SALTA (PASMA)                       | +proj=longlat +ellps=WGS84 +towgs84=-3.031,-1.338,-<br>0.394,0.048392,-0.077186,0.066956,0.0429975500 +no_defs                                                                   |
| SAN JUAN (PASMA)                    | +proj=longlat +ellps=WGS84 +towgs84=-11.340,-<br>6.686,3.836,0.214569,-0.102025,0.374988,0.1211736000 +no_defs                                                                   |
| SAN LUIS (PASMA)                    | +proj=longlat +ellps=WGS84 +towgs84=13.474,7.013,-2.059,-<br>0.112135,0.126344,-0.489688,-0.0066234250 +no_defs                                                                  |
| SANTA CRUZ (PASMA)                  | +proj=longlat +ellps=WGS84 +towgs84=-0.812,-<br>2.822,4.930,0.178659,0.053006,0.055012,0.2532467000 +no_defs                                                                     |
| SANTA FE (PROV.)                    | +proj=longlat +ellps=WGS84 +towgs84=1.509,-4.222,-<br>0.619,0.005727,0.002622,0.001712,-0.147596399990846 +no_defs                                                               |
| SANTA FE (PASMA)                    | +proj=longlat +ellps=WGS84 +towgs84=-3.403,-<br>1.319,0.670,0.045429,-0.014212,0.114185,0.0359286500 +no_defs                                                                    |
| SANTIAGO DEL ESTERO<br>(PASMA)      | +proj=longlat +ellps=WGS84 +towgs84=-1.469,-<br>0.438,0.134,0.015513,0.018681,0.054046,0.0536496000 +no_defs                                                                     |
| TIERRA DEL FUEGO<br>(PROV.)         | +proj=longlat +ellps=WGS84 +towgs84=1.942,-<br>1.669,3.113,0.095991,0.162846,0.078077,0.0285217300 +no_defs                                                                      |
| TIERRA DEL FUEGO<br>(PASMA)         | +proj=longlat +ellps=WGS84 +towgs84=7.086,2.509,1.913,-<br>0.048411,0.321670,0.005650,0.0439089000 +no_defs                                                                      |
| TUCUMÁN (PROV.)                     | +proj=longlat +ellps=WGS84<br>+towgs84=2.803,0.545,0.440,0.008014,0.045639,-0.082450,-<br>0.0585763900 +no_defs                                                                  |
| TUCUMÁN (PASMA)                     | +proj=longlat +ellps=WGS84 +towgs84=4.101,2.610,-1.095,-<br>0.047137,0.061713,-0.146339,0.1156001000 +no_defs                                                                    |

(Tabla 1)

#### 4. Uso combinado con la proyección Gauss-Krüger

Cuando no sólo se necesita trabajar con la información geoespacial vinculada al marco de referencia POSGAR07 en términos de coordenadas geodésicas, sino también proyectar ésta en su faja oficial Gauss-Krüger correspondiente, es posible definir en un único paso una proyección que permita transformar las coordenadas vinculadas inicialmente a la red provincial (o PASMA), al marco POSGAR07 en su faja oficial correspondiente (coordenadas planas).

Para ello, se debe definir una proyección Gauss-Krüger (Transversa Mercator) y aplicarle los 7 parámetros de transformación de Helmert. En el siguiente ejemplo se detallará una proyección que permita reproyectar entidades que se encuentren vinculadas a la red provincial de Santa Fe al marco POSGAR07 en faja 5.

```
+proj=tmerc +lat_0=-90 +lon_0=-60 +k=1 +x_0=5500000 +y_0=0
+ellps=WGS84 +towgs84=1.50947400,-4.22230000,-0.61919900,
0.0057265484,0.0026215329,0.0017119750,-0.1475964000
+units=m +no defs
```

Donde los parámetros  $\pm 10n_0 =$ ,  $\pm x_0 =$ ,  $\pm 1at_0 =$ ,  $\pm y_0 =$  y  $\pm k$  se corresponden con el meridiano central, falso este, latitud de origen, falso norte y factor de escala de la faja en cuestión respectivamente. Los demás parámetros se deducen de la misma manera detallada en el inciso **2.1. Definición de la proyección.** 

Como se puede observar, para la construcción de estas proyecciones deben considerarse los parámetros de definición de la faja oficial Gauss-Krüger que se necesite y los 7 parámetros de transformación de Helmert de la provincia y red en la que se esté trabajando.

Para más información de los parámetros oficiales de cada faja Gauss-Krüger visitar la web

https://www.ign.gob.ar/NuestrasActividades/ProduccionCartografica/sistemasde-proyeccion.

Para comprobar los parámetros oficiales determinados para cada provincia y red consulte el documento "Parámetros para transformar coordenadas al Marco de Referencia Geodésico Nacional POSGAR 07".